## ขั้นตอนการติดตั้ง Database MySQL 5.0

1. เมื่อพบหน้า Wizard ดังภาพล่าง ทำการคลิกข้อ 2 ติดตั้ง Database MySQL

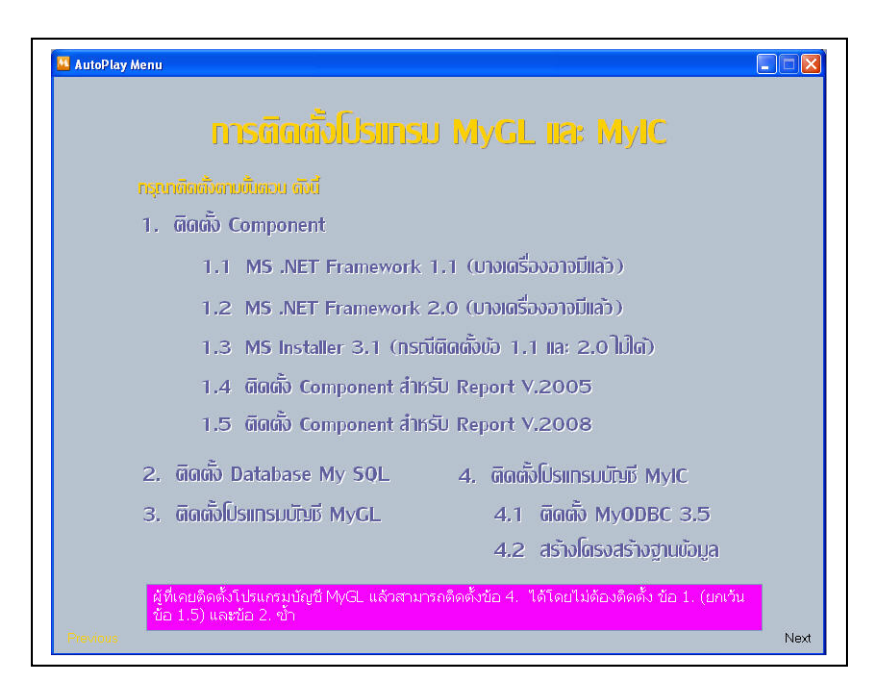

2. จากนั้นจะเห็นหน้า Setup ดังภาพล่าง

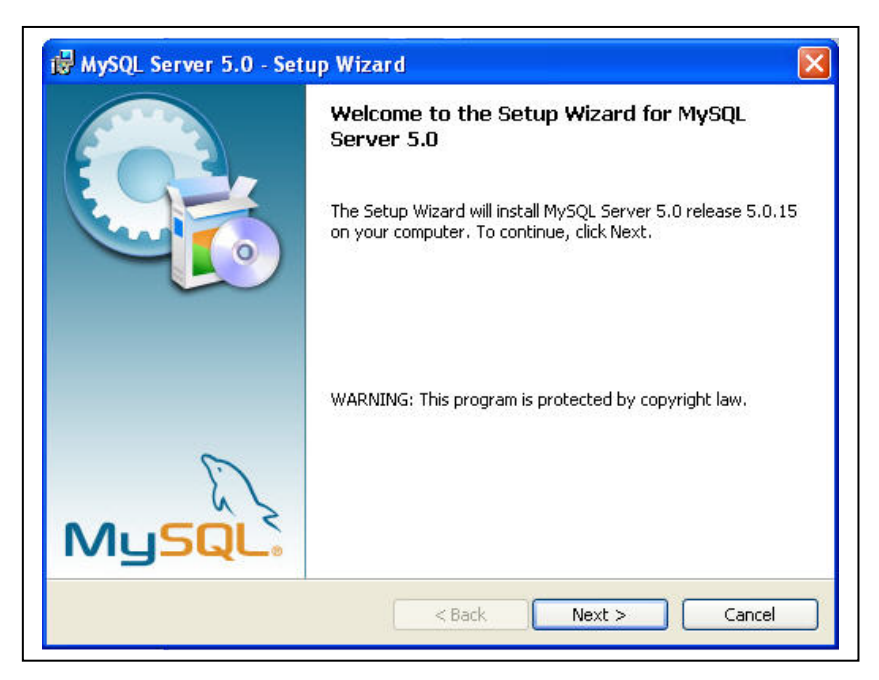

3. คลิก Next

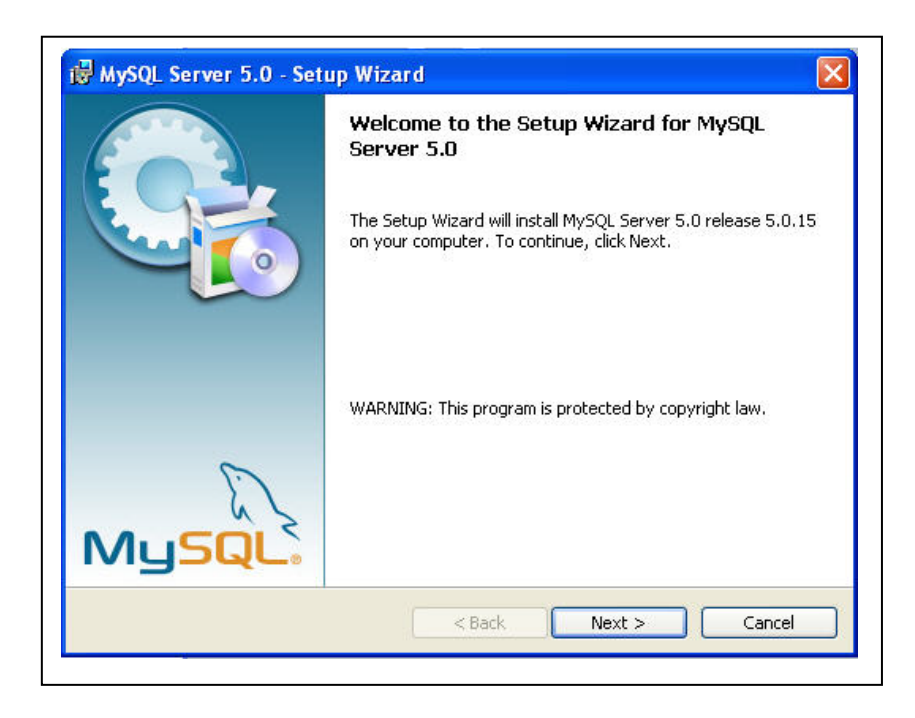

4. คลิกเลือก Typical และคลิก Next

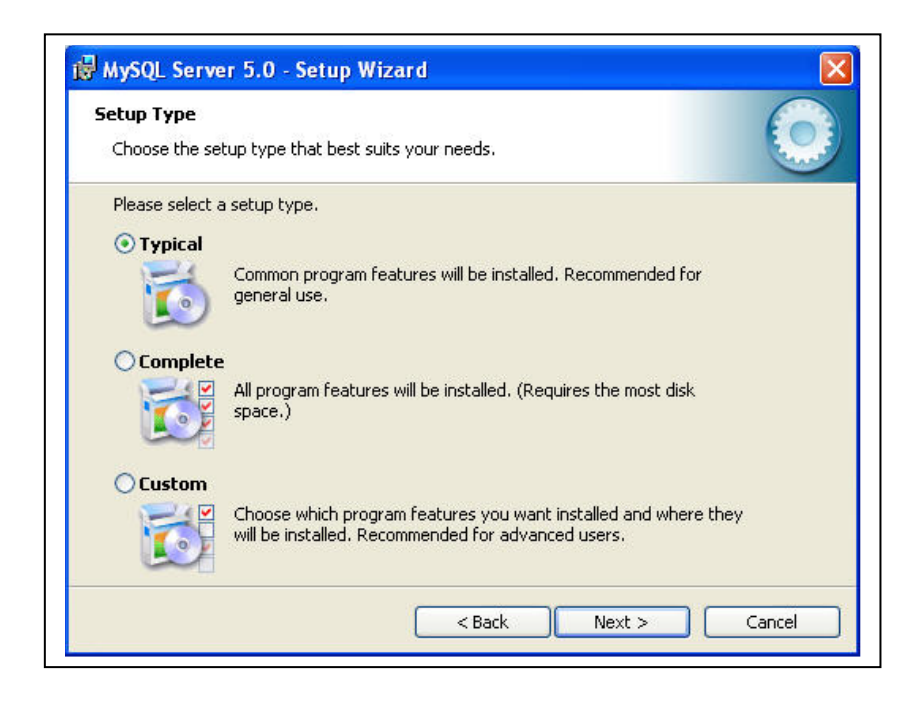

#### 5. คลิก Install

| ady to Install the Program                       | m ((                                                              |
|--------------------------------------------------|-------------------------------------------------------------------|
| The wizard is ready to begin in                  | Istaliation.                                                      |
| f you want to review or chan<br>exit the wizard. | ge any of your installation settings, click Back. Click Cancel to |
| urrent Settings:                                 |                                                                   |
| Setup Type:                                      |                                                                   |
| Typical                                          |                                                                   |
| Destination Folder:                              |                                                                   |
| C:\Program Files\MySQL\f                         | MySQL Server 5.0\                                                 |
|                                                  |                                                                   |
|                                                  |                                                                   |
|                                                  |                                                                   |
|                                                  |                                                                   |

6. โปรแกรมจะทำการ Install Program ดังภาพล่าง

| nstalling | ) MySQL Server 5.0                                                                           |
|-----------|----------------------------------------------------------------------------------------------|
| The pro   | gram features you selected are being installed.                                              |
| 17        | Please wait while the Setup Wizard installs MySQL Server 5.0. This may take several minutes. |
|           | Status:                                                                                      |
|           | Copying new files                                                                            |
|           |                                                                                              |
|           |                                                                                              |
|           |                                                                                              |
|           |                                                                                              |
|           |                                                                                              |
|           |                                                                                              |
|           |                                                                                              |
|           |                                                                                              |

7. เมื่อ Install เสร็จ จะแสดงคังภาพถ่าง คลิกเลือก Skip Sign-Up และคลิก Next

|                       |                                                                           | (                                 |
|-----------------------|---------------------------------------------------------------------------|-----------------------------------|
| Login or create a nev | v MySQL.com account.                                                      | en en                             |
| Please log in or sele | t the option to create a new acco                                         | unt.                              |
| 🔘 Create a new f      | ee MySQL.com account                                                      |                                   |
| If y<br>opti          | ou do not yet have a MySQL.com<br>on and complete the following thre      | account, select this<br>ee steps. |
| OLogin to MySQI       | com                                                                       |                                   |
| Sela<br>Plea          | ct this option if you already have<br>se specify your login information t | a MySQL.com account.<br>below.    |
|                       | Email address:                                                            |                                   |
|                       |                                                                           |                                   |
|                       | Password:                                                                 |                                   |
| 💿 Skip Sign-Up        | Password:                                                                 |                                   |

8. จากนั้นจะแสดงดังภาพล่าง คลิก Finish

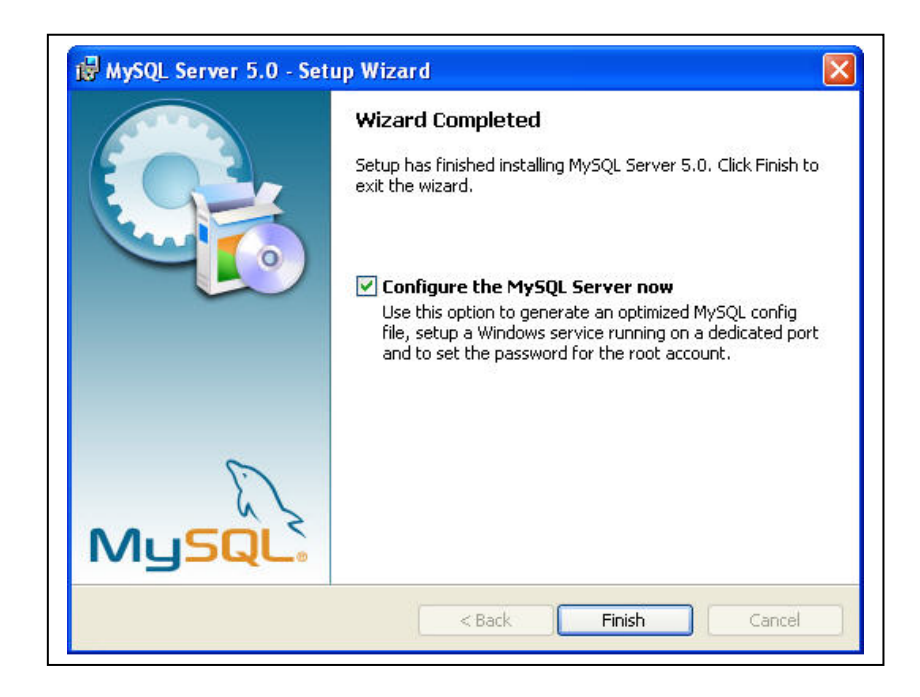

9 เมื่อปรากฏดังภาพล่าง คลิก Next

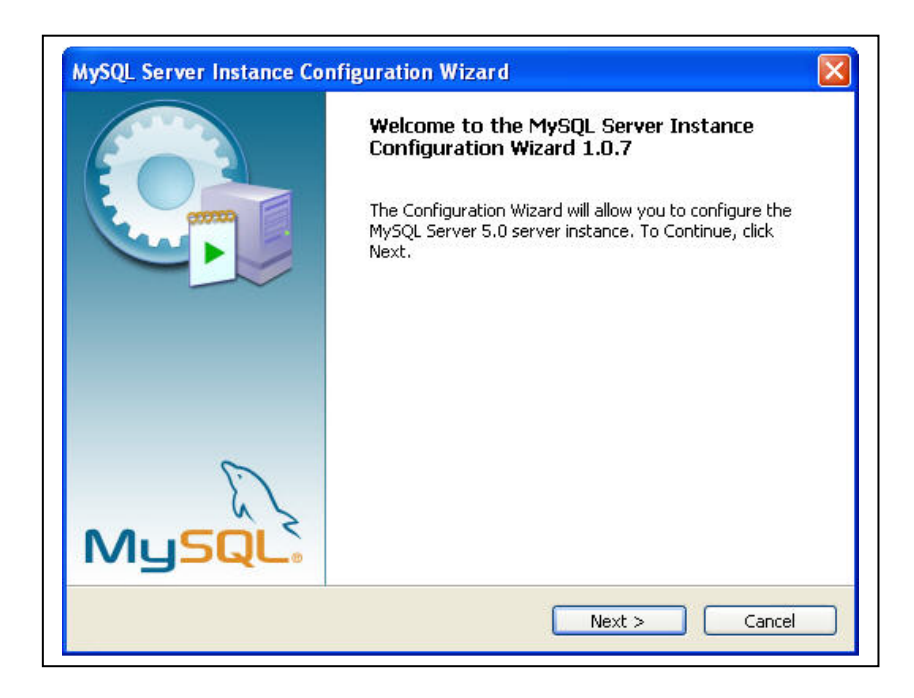

10. ทำการคลิกเลือก Standard Configuration และคลิก Next

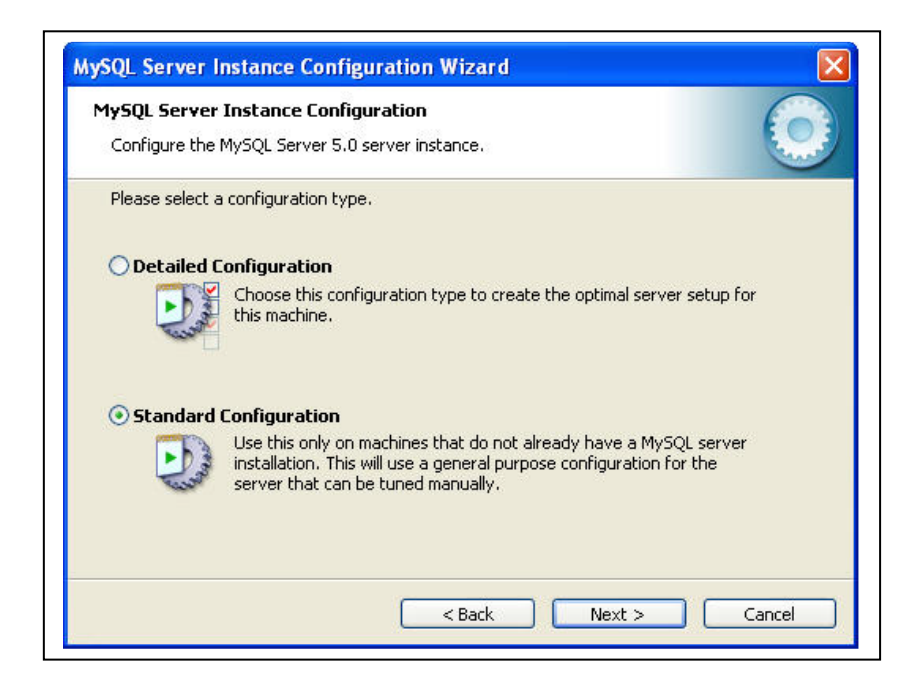

11. เมื่อปรากฏดังภาพล่าง คลิก Next โดยไม่ต้องคลิกเลือกอะไร

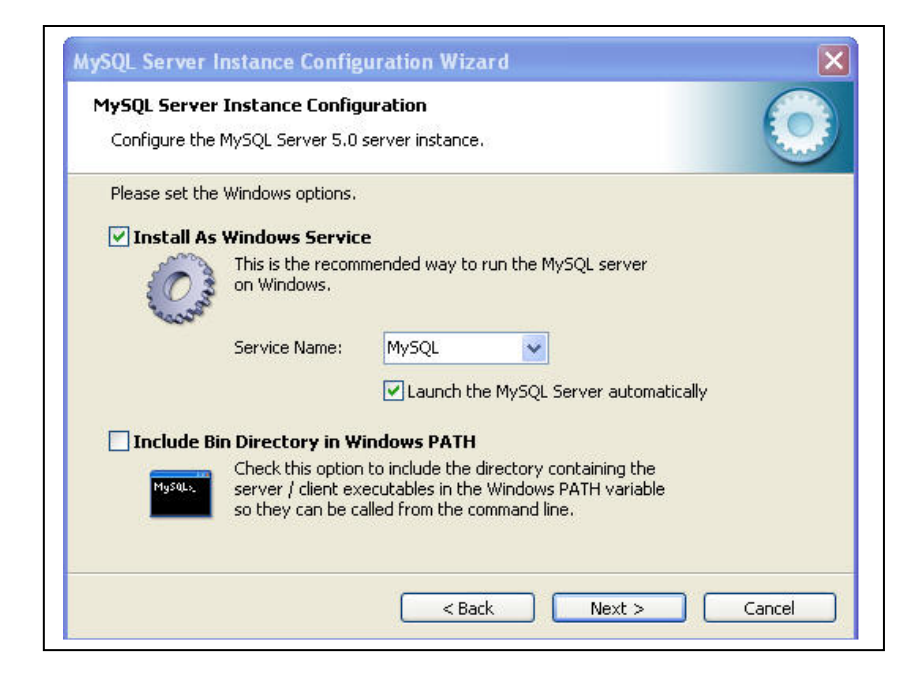

12. คลิกเครื่องหมายถูกออกที่ Modify Security Setting ดังภาพล่าง คลิก Next

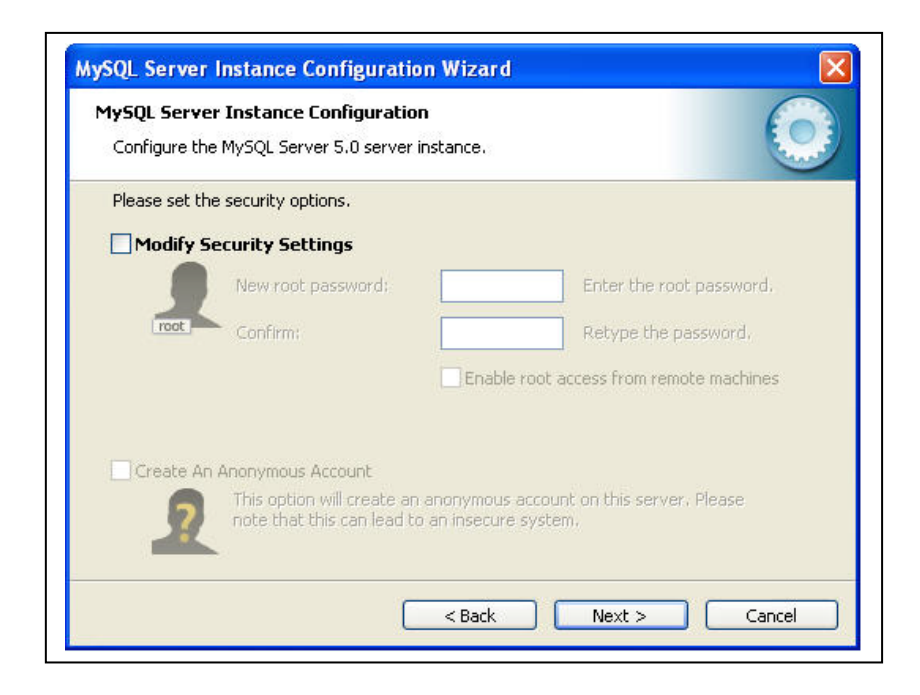

#### 13. จะปรากฏดังภาพล่าง ทำการคลิก Execute

| MySQL Se | rver Instance Configuration                        | 6            |
|----------|----------------------------------------------------|--------------|
| Configur | e the MySQL Server 5.0 server instance.            | Curry Course |
| Ready to | execute                                            |              |
|          | O Prepare configuration                            |              |
|          | Write configuration file                           |              |
|          | O Start service                                    |              |
|          | Apply security settings                            |              |
|          | Please press [Execute] to start the configuration. |              |
|          |                                                    |              |
|          |                                                    |              |
|          |                                                    |              |
|          |                                                    |              |

 หากติดตั้ง Databse MySQL สำเร็จ จะมีเครื่องหมายถูกหน้า Configuration ทั้ง 3 ข้อ ดังภาพล่าง คลิก Finish

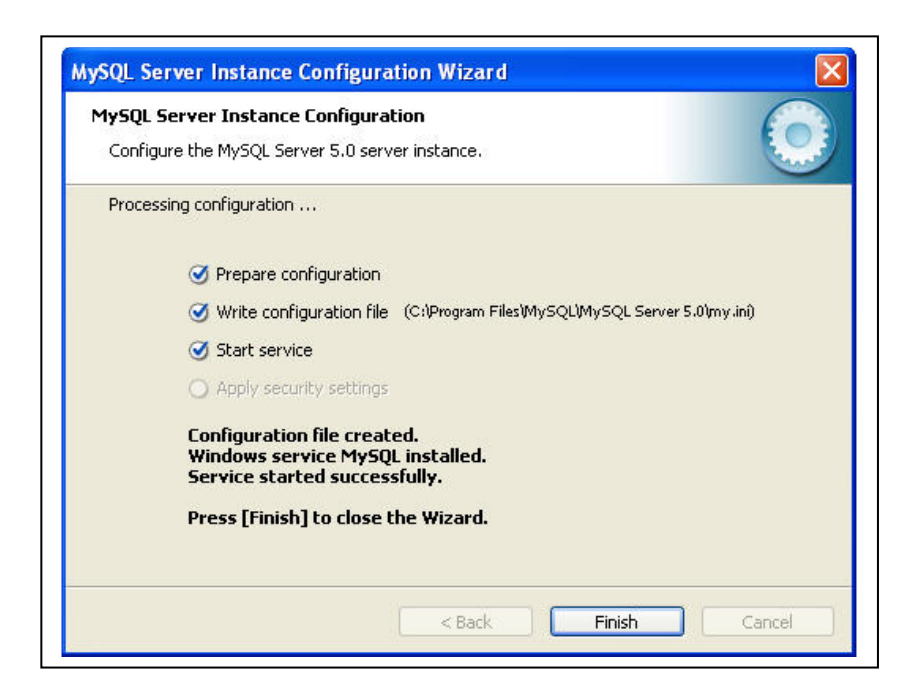

\*\* ถ้ำ Run Configurationที่สาม (Start service) แล้วไม่มีเครื่องหมายถูก ให้ทำการ Remove MySQl 5.0 และ ลบ Floder MySQL ตามที่ Path ข้างล่าง C:\Program Files\MySQL และทำการ ติดตั้ง Database MySQL ใหม่

## การติดตั้งโปรแกรมระบบสินค้าคงคลัง MyIC

1. เมื่อพบหน้า Wizard ดังภาพล่าง ทำการคลิกข้อ 4 ติดตั้งโปรแกรมบัญชี MyIC

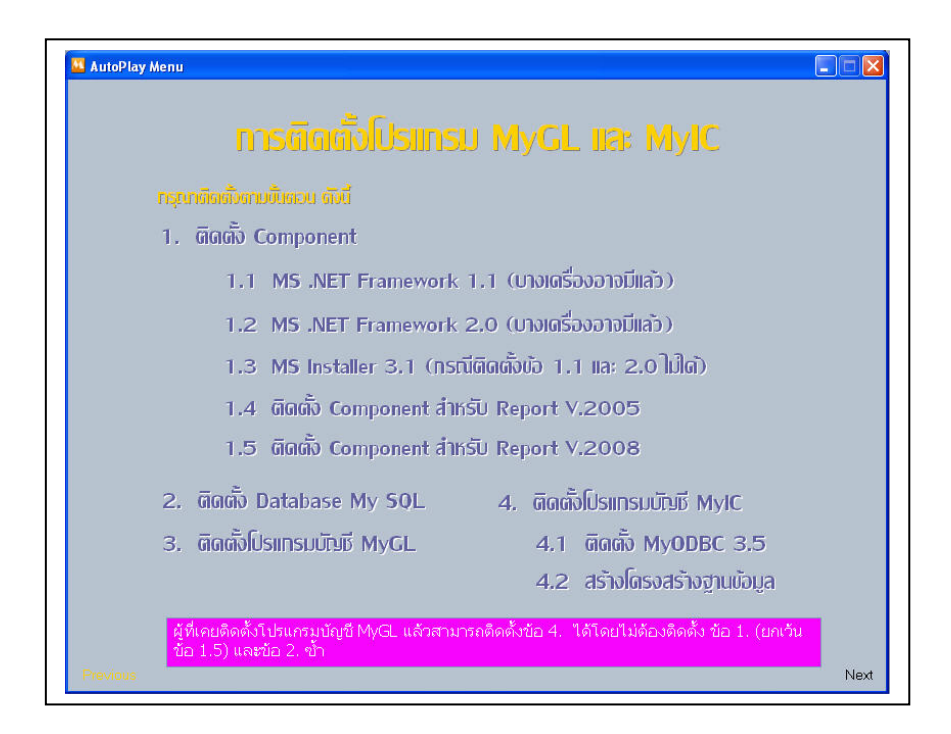

2. ทำการคลิก ข้อ 4 การติดตั้งโปรแกรมบัญชี MyIC ดังภาพล่าง

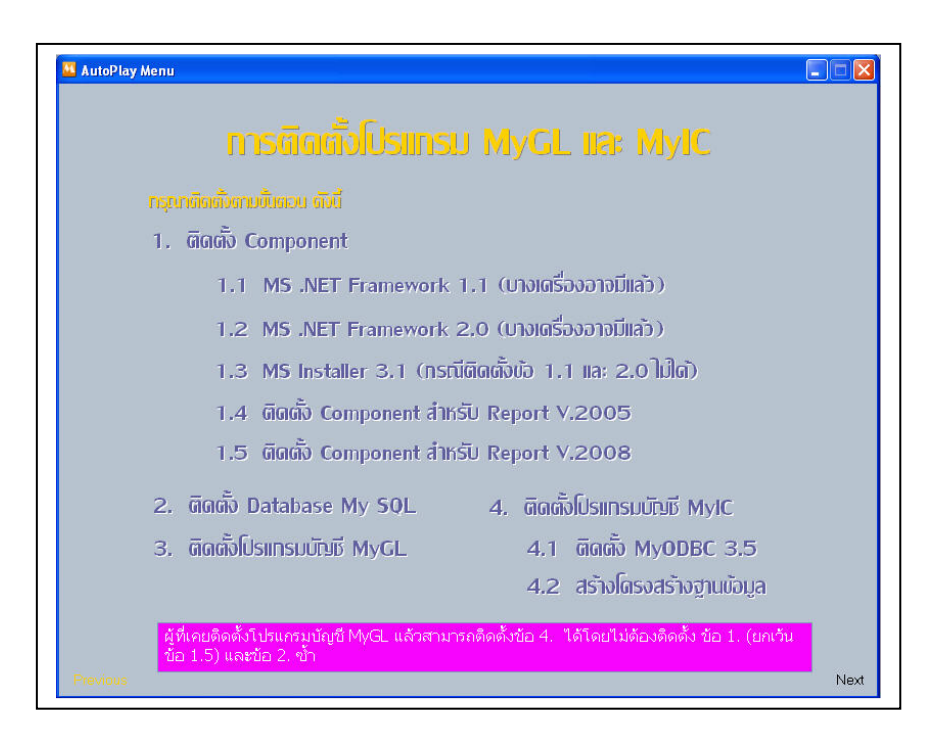

 จะพบหน้าจอ การติดตั้งโปรแกรมสินค้าคงคลัง MyIC เป็น Zip ไฟล์ ให้คลิก Install ดังภาพล่าง

| การติดตั้งโปรแกรมสินค้าคงคลัง MylC<br>- กดปุ่ม Install |       |    |
|--------------------------------------------------------|-------|----|
|                                                        |       |    |
|                                                        |       | ×  |
| Destination folder<br>C:\Program Files\MyIC            | Brows | .e |

4. หลังจากคลิก Install โปรแกรมจะทำการติดตั้งโปรแกรม ดังภาพล่าง

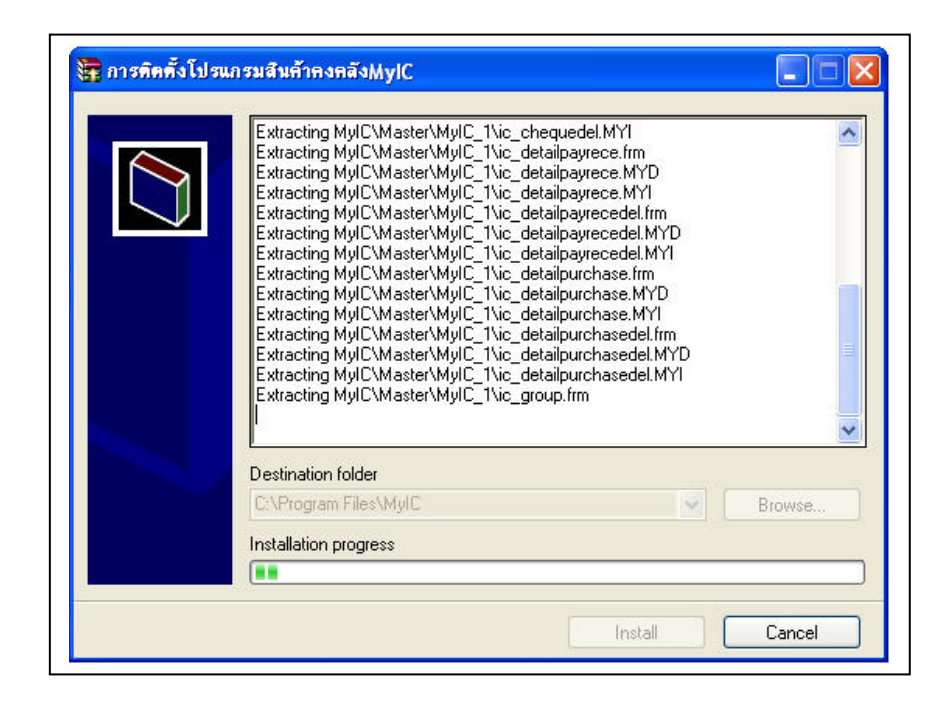

 เมื่อติดตั้งโปรแกรมเสร็จเรียบร้อย Path Program จะอยู่ที่ Path C:\Program Files\MyIC และสร้าง Shortcut Program ดังภาพล่าง ไว้ที่ Desktop

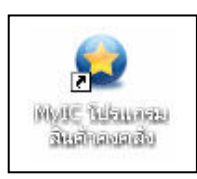

# ขั้นตอนการติดตั้ง MyODBC 3.5

1. เมื่อพบหน้า Wizard ดังภาพถ่าง ทำการกลิกข้อ 4.1 ติดตั้ง MyODBC 3.5

| r | รุณาติดตั้งตามขึ้นตอน ดังนี้                             |
|---|----------------------------------------------------------|
| 1 | I. ติดต <b>ັ້</b> ນ Component                            |
|   | 1.1 MS .NET Framework 1.1 (บางเดรื่องอาจมีแล้ว)          |
|   | 1.2 MS .NET Framework 2.0 (บางเดรื่องอาจมีแล้ว)          |
|   | 1.3 MS Installer 3.1 (ทรณีติดตั้งข้อ 1.1 และ 2.0 ไม่ได้) |
|   | 1.4 ติดตั้ง Component สำหรับ Report V.2005               |
|   | 1.5 ติดตั้ง Component สำหรับ Report V.2008               |
| 2 | 2. ติดตั้ง Database My SQL 4. ติดตั้งโปรแทรมมัญชี MyIC   |
|   | 3. ติดตั้งโปรแทรมบัญชี MyGL 4.1 ติดตั้ง MyODBC 3.5       |
|   | 4.2 สร้างโดรงสร้างฐานข้อมูล                              |

2. หลังจากนั้นจะปรากฏ หน้าจอ MyODBC Setup ทำการ คลิก Next ดังภาพล่าง

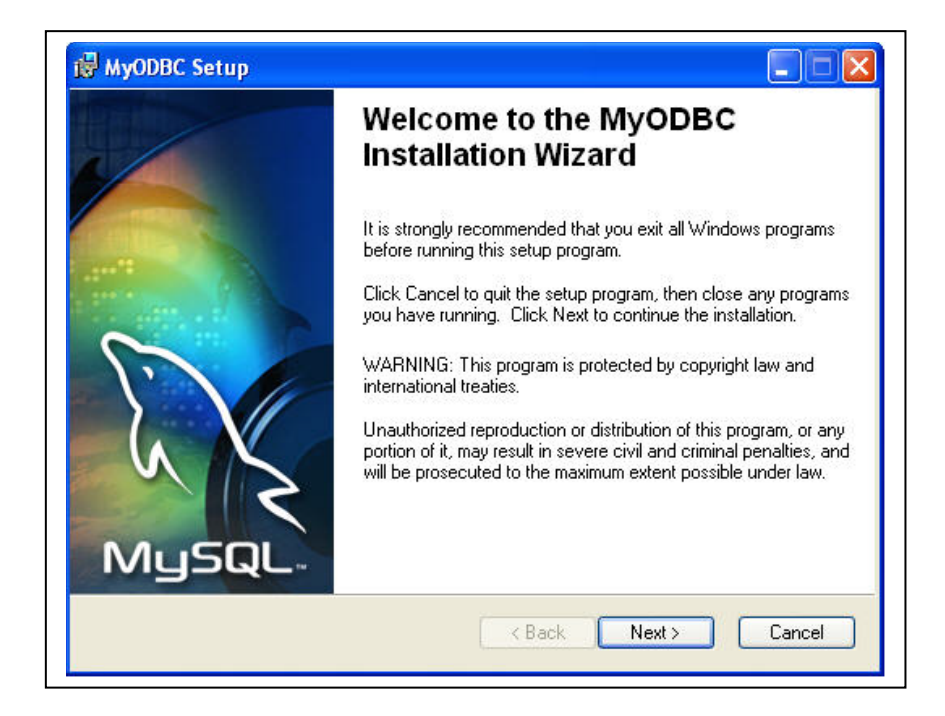

3. เลือก I accept the license agreement และคลิก Next

| 🖟 MyODBC Setup                             |                                                                                                   |                             |
|--------------------------------------------|---------------------------------------------------------------------------------------------------|-----------------------------|
| License Agreemer<br>You must agree wit     | <b>t</b><br>h the license agreement below to proceed.                                             | MySQL                       |
| <u>GNU GEN</u>                             | ERAL PUBLIC LICEN                                                                                 | <u>se</u>                   |
| Version 2, June 1                          | 991                                                                                               |                             |
| Copyright (C)<br>59 Temple Plac            | 1989, 1991 Free Software Founds<br>e - Suite 330, Boston, MA 021:                                 | ation, Inc.<br>11-1307, USA |
| Everyone is pe<br>copies<br>of this licens | ermitted to copy and distribute<br>se document, but changing it is                                | verbatim<br>not allowed.    |
| Dusamble                                   |                                                                                                   | ~                           |
|                                            | <ul> <li>I accept the license agreement</li> <li>I do not accept the license agreement</li> </ul> |                             |
| MySQL AB                                   | Reset < Back Nex                                                                                  | t > Cancel                  |

4. เมื่อปรากฏหน้า Readme Information ทำการคลิก Next ดังภาพล่าง

| Readme Information                                                                                    |                                                                                                    | 2                                                               |
|----------------------------------------------------------------------------------------------------|----------------------------------------------------------------------------------------------------|-----------------------------------------------------------------|
| The following information describ                                                                     | pes this installation.                                                                                                    | MySQL                                                           |
| Welcome!                                                                                              |                                                                                                    |                                                                 |
| This installation will copy several fil                                                               | es to the destination machine ar                                                                                                    | nd register the driver.                                         |
| - myodbc3.dll (ODBC driver - built u<br>- myodbc3S.dll (ODBC driver setup)                            | ising MySQL v4.1.6 client)<br>)                                                                                                    |                                                                 |
| t is usually best to uninstall any exi<br>certian circumstances an uninstall t                        | sting MyODBC driver before ins<br>may not actually remove the file:                                                                                                    | talling a new version. Under<br>s from your system. If you have |
| uninstalled MyODBC and still find th<br>may help to ensure a trouble-free in                          | ese files on your system you ca<br>nstallation of MyODBC in the futu                                                                                                    | an probably remove them. This ure.                              |
| uninstalled MyODBC and still find th<br>may help to ensure a trouble-free ir<br>Enjoy<br>Peter Harvey | ese files on your system you can a stallation of MyODBC in the future future fu | an probably remove them. This<br>ure.                           |

5. เมื่อปรากฏหน้า Ready to Install the Application ทำการคลิก Next ดังภาพล่าง

| 谩 MyODBC Setup                                                           |                              |
|--------------------------------------------------------------------------|------------------------------|
| Ready to Install the Application<br>Click Next to begin installation.    | MySQL                        |
| Click the Back button to reenter the installation informa<br>the wizard. | tion or click Cancel to exit |
| MySQL ABa                                                                | k Next > Cancel              |

6. โปรแกรมจะทำการติดตั้ง MyODBC ดังภาพล่าง

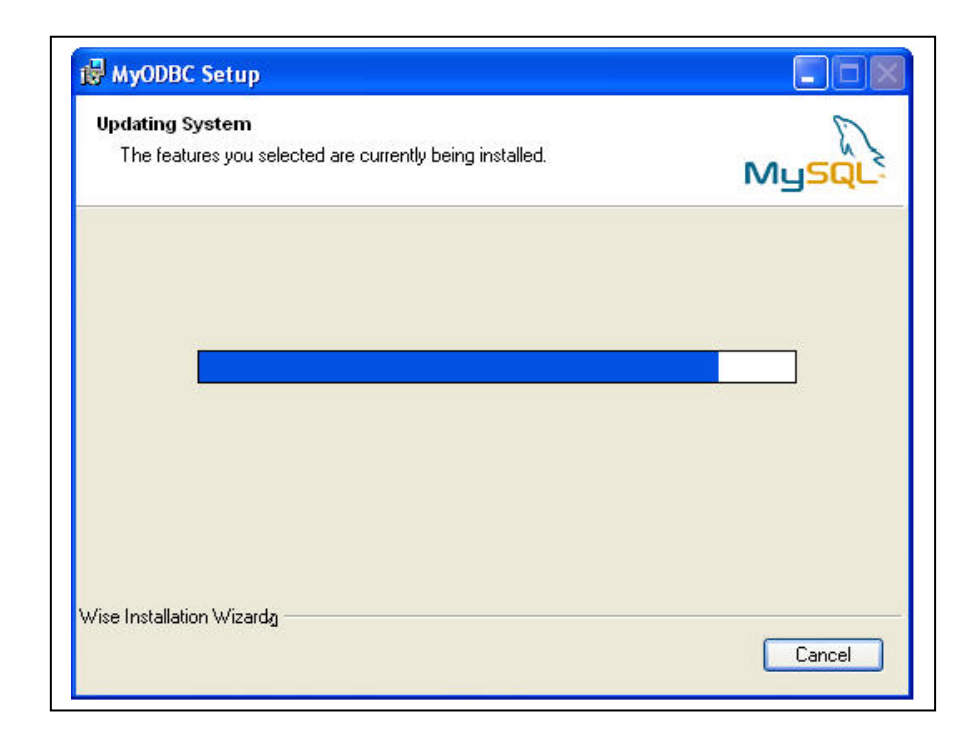

 เมื่อติดตั้งโปรแกรมเสร็จสิ้นจะปรากฎข้อความว่า MyODBC has been successfully ดังภาพล่าง

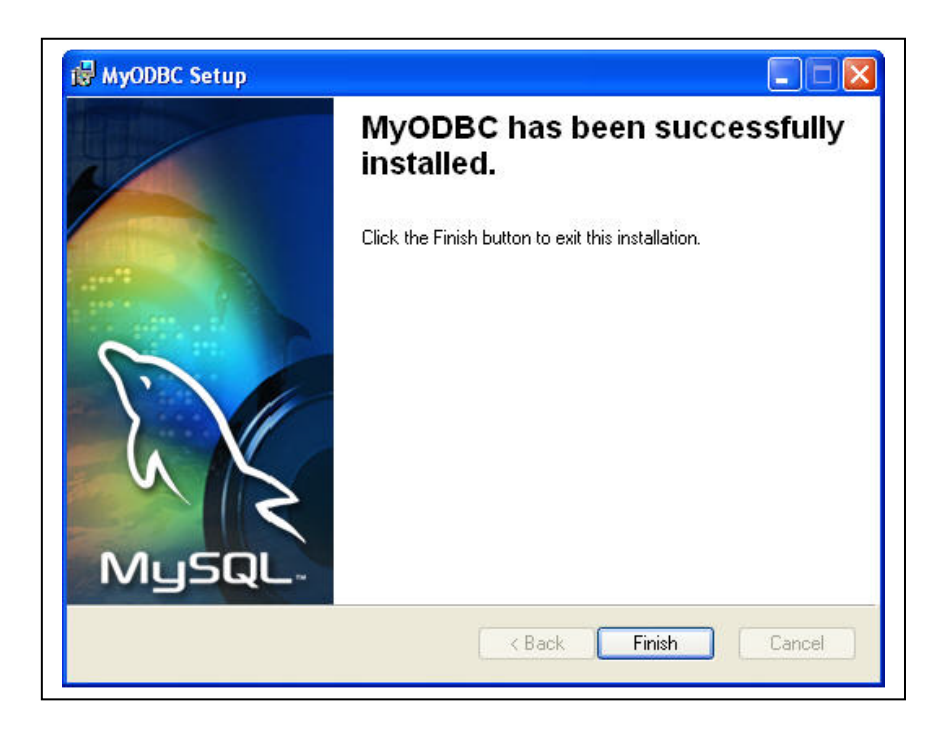

### การสร้างโครงสร้างฐานข้อมูล

1. เมื่อพบหน้า Wizard ดังภาพถ่าง ทำการคลิกข้อ 4.2 สร้างโครงสร้างฐานข้อมูล

| 📕 AutoPlay N | ๛๛<br>การติดตั้งปรแกรม MyGL และ MvIC                                                                                    |      |
|--------------|----------------------------------------------------------------------------------------------------|------|
|              | ทรุณาติดตั้งตามนั้นดวน ดังนี้                                                                                           |      |
|              | 1. ติดตั้ง Component                                                                                                    |      |
|              | 1.1 MS .NET Framework 1.1 (บางเดรื่องอาจมีแล้ว)                                                                         |      |
|              | 1.2 MS .NET Framework 2.0 (บางเดรื่องอาจมีแล้ว)                                                                         |      |
|              | 1.3 MS Installer 3.1 (ทรณีติดตั้งข้อ 1.1 และ 2.0 ไม่ได้)                                                                |      |
|              | 1.4 ติดตั้ง Component สำหรับ Report V.2005                                                                              |      |
|              | 1.5 ທິດທັ່ນ Component สำหรับ Report V.2008                                                                              |      |
|              | 2. ติดตั้ง Database My SQL 4. ติดตั้งโปรแทรมบัญชี MyIC                                                                  |      |
|              | 3. ติดตั้งโปรแทรมบัญชี MyGL 4.1 ติดตั้ง MyODBC 3.5                                                                      |      |
|              | 4.2 สร้างโดรงสร้างฐานข้อมูล                                                                                             |      |
|              | ผู้ที่เดยติดดั้งโปรแกรมบัญชี MγGL แล้วสามารถดิดดั้งช้อ 4. ได้โดยไม่ต้องติดดั้ง ข้อ 1. (ยกเว้น<br>ช้อ 1.5) และข้อ 2. ช้ำ |      |
| Previous     |                                                                                                    | Next |

2. ทำการคลิก ข้อ 4.2 สร้างโครงสร้างฐานข้อมูล ดังภาพล่าง

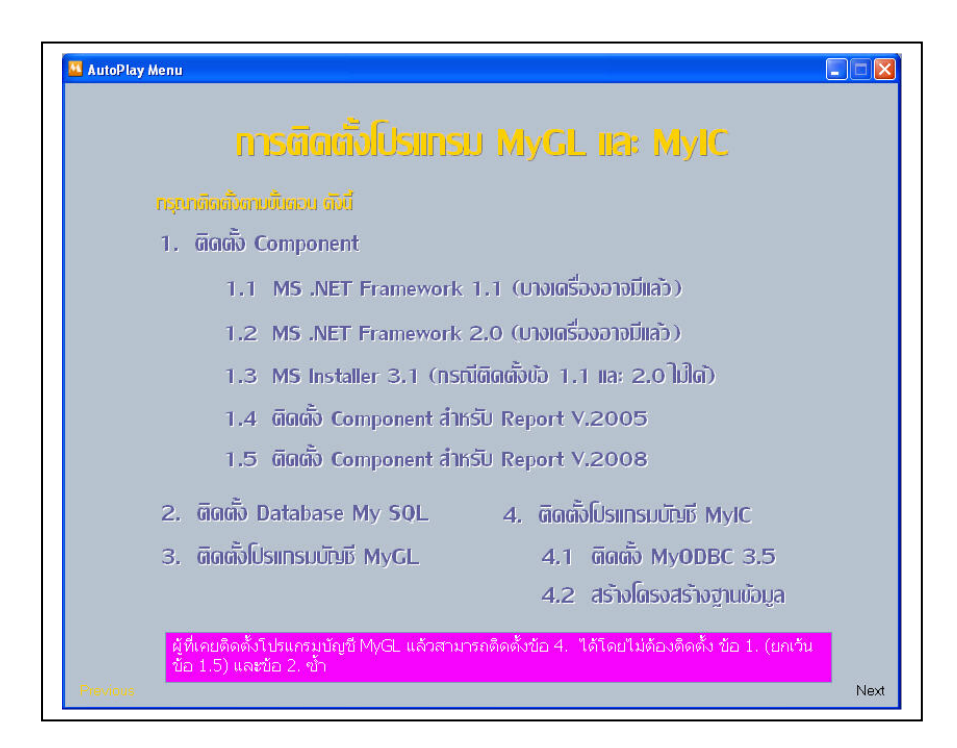

 หลังจากนั้นจะพบหน้าจอ สร้างฐานข้อมูลเป็น Zip ไฟล์ ให้ คลิก Install ดังภาพล่าง

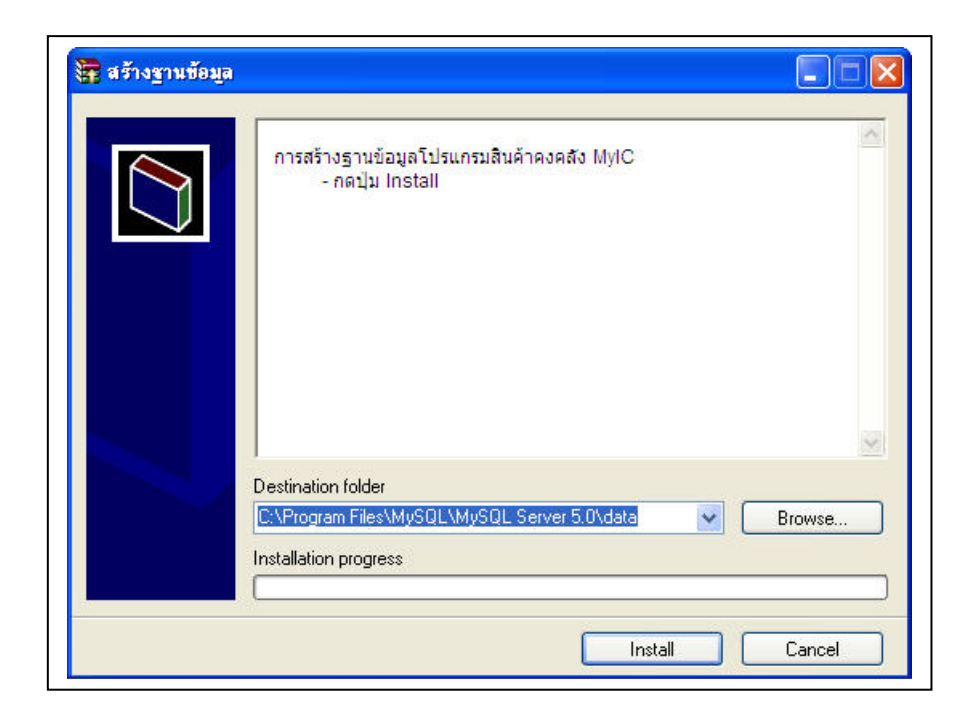

4. ทำการคลิก Yes to All ดังรูป

|       | Confirm file replace                        |
|-------|---------------------------------------------|
|       | The following file already exists           |
|       | Myru_2 vab.opt                              |
|       | Would you like to replace the existing file |
|       | modified on 16/04/2553 12:30                |
|       | with this one ?                             |
|       | 65 bytes                                    |
| De    | estination modified on 16/04/2553 12:30     |
| C.    | VProgram Yes Yes to All Rename Browse       |
| 1.0.0 | stallation No No to All Cancel              |

 งณะโปรแกรมกำลังติดตั้งโครงสร้างฐานข้อมูล จะปรากฏดังภาพล่าง เมื่อติดตั้งฐานข้อมูลเสร็จเรียบร้อย ภาพหน้าจอดังกล่าว จะหายไป

| Extracting MyIC_1\tb_company.MYD         Extracting MyIC_1\tb_constant.fm         Extracting MyIC_1\tb_constant.fm         Extracting MyIC_1\tb_constant.MYD         Extracting MyIC_1\tb_constant.MYD         Extracting MyIC_1\tb_constant.MYI         Extracting MyIC_1\tb_coustomer.MYD         Extracting MyIC_1\tb_coustomer.MYD         Extracting MyIC_1\tb_customer.MYD         Extracting MyIC_1\tb_datahistory.fm         Extracting MyIC_1\tb_datahistory.MYD         Extracting MyIC_1\tb_datahistory.MYD         Extracting MyIC_1\tb_defaultbranch.fm         Extracting MyIC_1\tb_defaultbranch.MYD         Extracting MyIC_1\tb_defaultbranch.MYD         Extracting MyIC_1\tb_defaultbranch.MYD         Extracting MyIC_1\tb_defaultbranch.MYD         Extracting MyIC_1\tb_defaultbranch.MYD         Extracting MyIC_1\tb_defaultbranch.MYD         Extracting MyIC_1\tb_defaultbranch.MYD         Extracting MyIC_1\tb_defaultbranch.MYD         Extracting MyIC_1\tb_defaultbranch.MYD         Extracting MyIC_1\tb_defaultbranch.MYI         I       I | 🖥 สร้างฐานข้อมูล |                                                                                                    |
|----------------------------------------------------------------------------------------------------|------------------|----------------------------------------------------------------------------------------------------|
| Destination folder                                                                                                    |                  | Extracting MyIC_1\tb_company.MYD<br>Extracting MyIC_1\tb_company.MYD<br>Extracting MyIC_1\tb_constant.frm<br>Extracting MyIC_1\tb_constant.MYD<br>Extracting MyIC_1\tb_constant.MYI<br>Extracting MyIC_1\tb_customer.MYD<br>Extracting MyIC_1\tb_customer.MYD<br>Extracting MyIC_1\tb_customer.MYI<br>Extracting MyIC_1\tb_datahistory.frm<br>Extracting MyIC_1\tb_datahistory.MYD<br>Extracting MyIC_1\tb_datahistory.MYD<br>Extracting MyIC_1\tb_detahistory.MYI<br>Extracting MyIC_1\tb_detahistory.frm<br>Extracting MyIC_1\tb_detahiltorn.hfm<br>Extracting MyIC_1\tb_detaultbranch.frm<br>Extracting MyIC_1\tb_defaultbranch.MYD<br>Extracting MyIC_1\tb_defaultbranch.MYD |
|                                                                                                    |                  | Destination folder                                                                                                    |
|                                                                                                    |                  |                                                                                                    |
|                                                                                                    | 2                |                                                                                                    |

## การตั้งค่าฐานข้อมูล

เมื่อทำการติดตั้งโปรแกรมทุกโปรแกรมเรียบร้อยแล้ว ก่อนเข้าใช้งานโปรแกรม สินก้ากงกลัง MyIC จำเป็นต้องตั้งก่าฐานข้อมูลก่อน โดยทำตามขั้นตอนดังนี้

1. เมื่อทำการคับเบิ้ลคลิก Shortcut Program MyIC ดังภาพล่าง

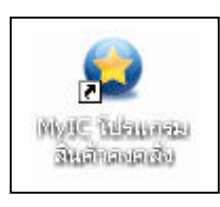

2. จะปรากฏหน้าจอ ดังภาพถ่าง ทำการคลิก สร้าง DSN

| localhost |                           |
|-----------|---------------------------|
| 3306      |                           |
| root      |                           |
|           |                           |
|           |                           |
|           | localhost<br>3306<br>root |

3. หลังจากคลิก สร้าง DSN จะปรากฏหน้าจอดังภาพล่าง คลิก OK

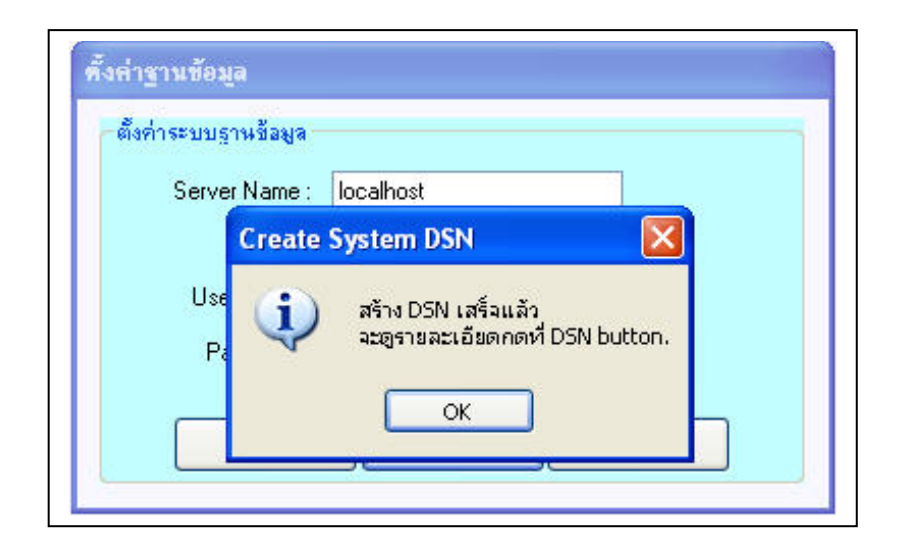

 จากนั้นจะปรากฏหน้าจอตั้งก่าฐานข้อมูลอีกกรั้ง ดังภาพถ่าง ทำการกลิก Connect

| Server Name : Jocalh |     |
|----------------------|-----|
| oorrorrano.          | ost |
| Port : 3306          |     |
| User Name : root     |     |
| Password :           |     |

5. จะปรากฏหน้า Login ในการเข้าโปรแกรม ดังภาพล่าง

| ័ប័រ        | ญชีสินค้าคงคลัง MyIC    |
|-------------|-------------------------|
|             | UserName Password       |
| Version 2.0 | ⊙ Database1 ○ Database2 |
|             | Ok Cancel               |

6. วิธีการบันทึกการ Login

| UserName | พิมพ์ admin                            |
|----------|----------------------------------------|
| Password | พิมพ์ 1234 (ซึ่งรหัสผ่านเมื่อพิมพ์แล้ว |
|          | จะแสดงค่าเป็น **** )                   |

เมื่อทำการพิมพ์ UserName และ Password จะปรากฏ ดังภาพล่าง และทำการคลิก OK

| admin                     |
|---------------------------|
| Password                  |
| ####                      |
| 💿 Database1 🛛 🔘 Database2 |
|                           |

7. หากทำการ Login เรียบร้อย จะเข้าสู่หน้าเมนูโปรแกรมหลัก ดังภาพล่าง

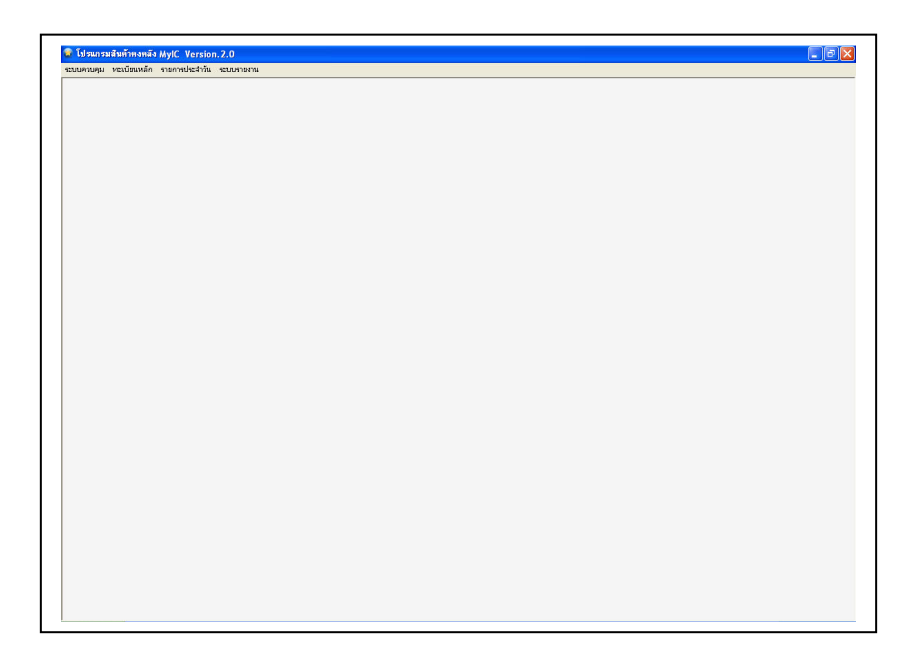